## Red WiFi I WiFi Network I Réseau WiFi I WiFi-Netzwerk

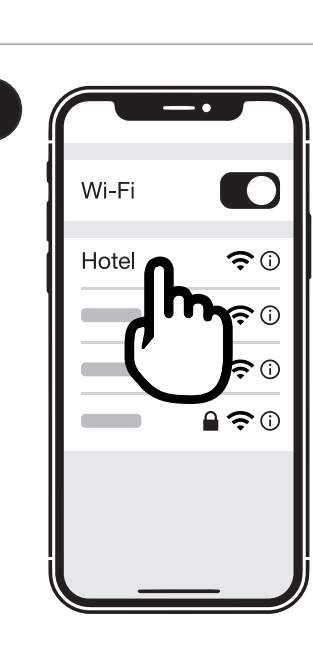

(ES)

Conéctese a la red WiFi del hotel indicada en el recuadro superior de esta guía. Este paso es obligatorio para poder acceder a la WiFi.

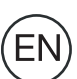

Connect to the hotel's WiFi network indicated in this guide's top box. This step is mandatory to be able to access the WiFi.

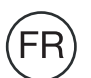

Connectez-vous au réseau WiFi de l'hôtel indiqué dans l'encadré supérieur de ce guide. Cette étape est obligatoire pour pouvoir accéder au WiFi.

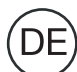

Stellen Sie die Verbindung zum WLAN-Netzwerk des Hotels her, das im oberen Feld dieses Leitfadens angegeben ist. Für den WLAN-Zugriff ist dieser Schritt unbedingt erforderlich.

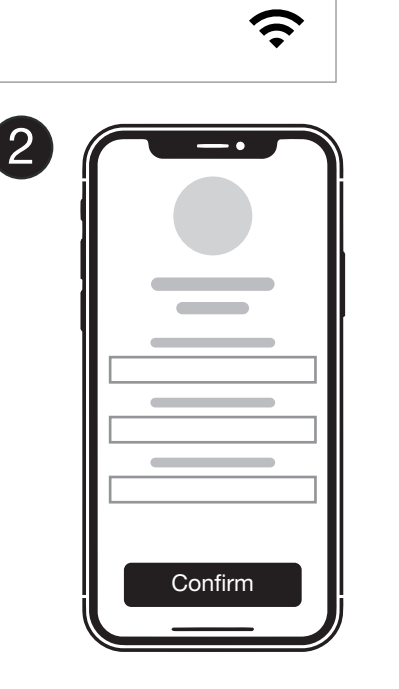

- Abra el navegador en su dispositivo y escriba la siguiente web:
  - http://conectamealwifi.com

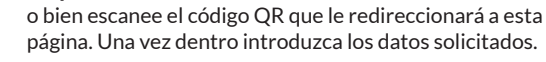

Open the browser on your device and type the following website:

http://connectmetowifi.com

or scan the QR code that will redirect you to this site. Once on the website, please enter the requested details

**FR** Ouvrez le navigateur de votre appareil et tapez le site web suivant:

http://connectmetowifi.com ou scannez le code QR qui vous redirigera vers cette page. Une fois sur la page, entrez les données demandées.

Öffnen Sie den Browser auf Ihrem Endgerät und geben Sie die Webadresse

## http://connectmetowifi.com

ein oder scannen Sie den QR-Code zum Weiterleiten auf diese Webseite auf, um dort die erforderlichen. Auf dieser Seite geben Sie dann die geforderten Angaben ein.

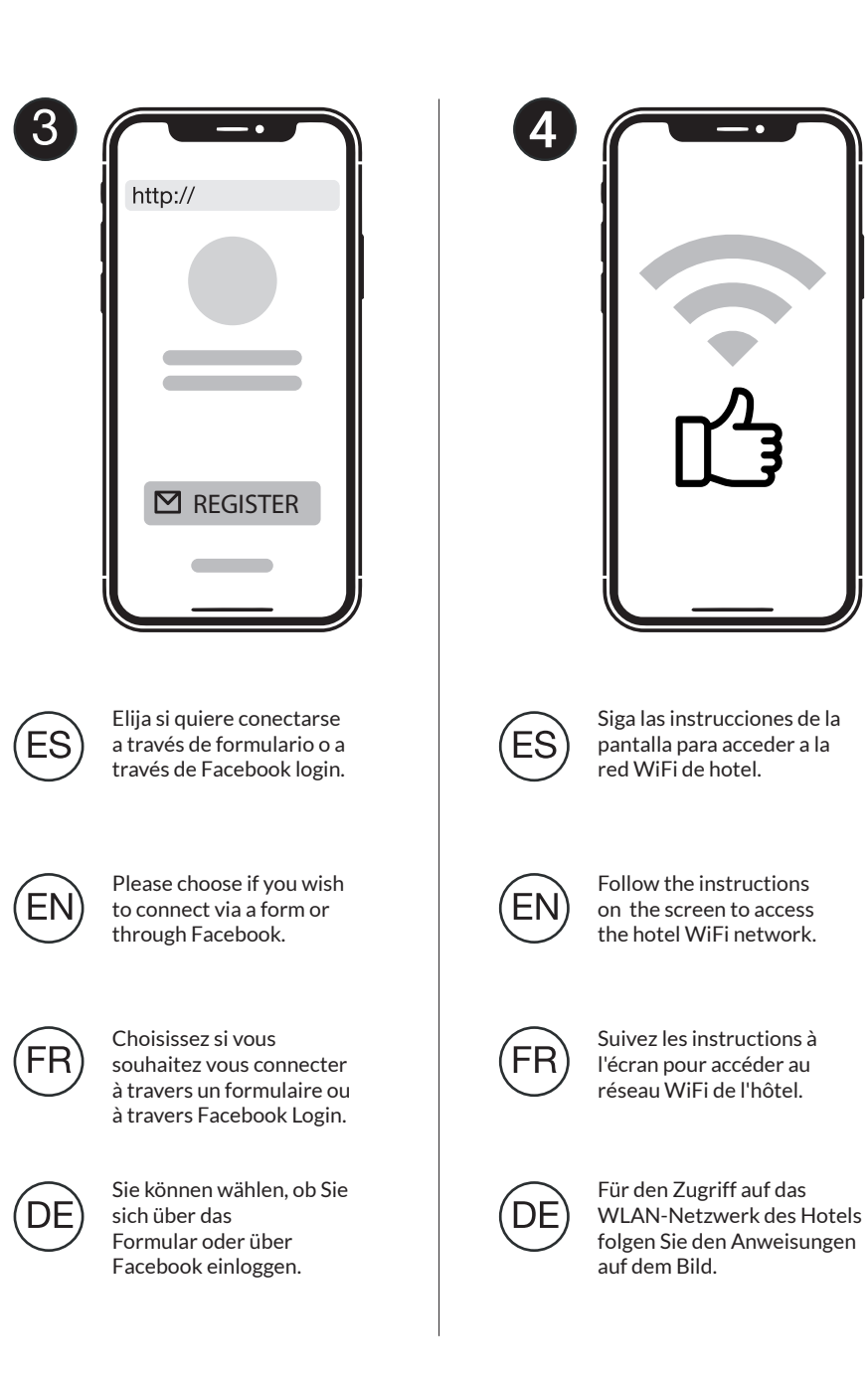